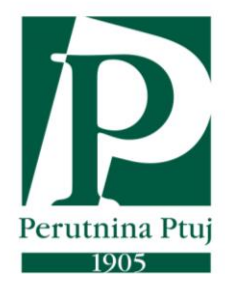

## Instructions for suppliers for registration in Ariba Upute za registraciju dobavljača na Aribi

en/cro - V2. 24.8.2021

### Supplier instructions for Ariba registration Upute za registraciju dobavljača na Aribi

| Dear Supplier,                                                                                                    | Dragi Dobavljači,                                                                                                    |  |  |  |
|----------------------------------------------------------------------------------------------------|----------------------------------------------------------------------------------------------------|--|--|--|
| Below are the instructions on how to pass<br>registration and become a registered supplier<br>with Perutnina Ptuj Group.                                                       | U nastavku potražite upute kako proći<br>registraciju za registraciju dobavljača za<br>Perutnina Ptuj Group.                                                                |  |  |  |
| <b>Please note</b> : only registered Suppliers will get the invitation to participate in sourcing events (RFI – request for information, RFP – request for proposal, Auction). | <b>Napomena</b> : samo registrirani dobavljači dobit će<br>pozivnicu za sudjelovanje u izvorima (RFI -<br>zahtjev za informacijama, RFP - zahtjev za<br>prijedlog, dražba). |  |  |  |
| <b>Please note</b> : only qualified supplier can be awarded and will receive the PO (Purchase order).                                                                          | Napomena: samo kvalificirani dobavljač može<br>biti nagrađen i primit će narudžbenicu<br>(narudžbenica).                                                                    |  |  |  |

#### Supplier invitation for registration in the Ariba-Perutnina Ptuj Group system Dobavljač – poziv na registraciju u sustav Ariba-Perutnina Ptuj Grupa

| When the supplier receives the invitation email, | Kad dobavljač dobije e-poštu sa zahtjevom,                    |
|--------------------------------------------------|---------------------------------------------------------------|
| they need to click on the link:                  | potrebno je da klikne na link-vezu:                           |
| 1. <click here=""></click>                       | 1. <kliknite tukaj=""> (&lt;<i>Click Here&gt;</i>)</kliknite> |

# 📔 Perutnina Ptuj

| 2.<br>                                                                                                    |                                        |
|----------------------------------------------------------------------------------------------------|----------------------------------------|
| Register as a supplier with Perutnina Ptuj Group - TEST                                                                                                    |                                        |
| Dear Test Test,                                                                                                    |                                        |
| Bostjan Donsa has invited you to register to become a supplier with Perutnina Ptuj Group - TEST. Start by creating an account                                                                          | with Ariba. It's free.                 |
| Perutnina Ptuj Group - TEST uses Ariba to manage its sourcing and procurement activities and to collaborate with suppliers. If has an account with Ariba, sign in with your username and password.     | Testni Dobavitelj already              |
| Click on <u>Click Here</u> to create account now.<br>We are looking forward to doing business with you in our new sourcing environment.                                                                |                                        |
| Thank you for your cooperation.<br>Perutnina Ptuj Group - TEST                                                                                                    |                                        |
| You are receiving this email because your customer, Perutnina Ptuj Group - TEST, has identified you as the appropriate contact for this correspondence. If you are not the correct or<br>Group - TEST. | contact, please contact Perutnina Ptuj |

| When the supplier click on the <b><click here=""></click></b> link, | Kad                                                                                                    | se   | klikne   | na    | link-vez   | zu <   | Kliknite: | tu> |
|---------------------------------------------------------------------|----------------------------------------------------------------------------------------------------|------|----------|-------|------------|--------|-----------|-----|
| the following window will open:                                     | ( <cli< td=""><td>ck l</td><td>Here&gt;) s</td><td>se ot</td><td>vori sljeć</td><th>deći p</th><th>prozor:</th><td></td></cli<> | ck l | Here>) s | se ot | vori sljeć | deći p | prozor:   |     |

| Ariba Proposals and                                                                                                    | Questionnaires 👻                                                                                               | Ċ          |
|----------------------------------------------------------------------------------------------------|----------------------------------------------------------------------------------------------------|------------|
| Welcome, Test Te                                                                                                    | stTest                                                                                                    |            |
| Have a question? Clic                                                                                                    | here to see a Quick Start guide.                                                                               |            |
| Sign up as a supplier with                                                                                                    | erutnina Ptuj Group - TEST on SAP Ariba.                                                                       |            |
| Perutnina Ptuj Group - TES                                                                                                    | uses SAP Ariba to manage procurement activities.                                                               |            |
| Create an SAP Ariba suppl                                                                                                    | er account and manage your response to procurement activities required by Perutnina Ptuj Group - TEST. Sign up |            |
|                                                                                                    |                                                                                                    |            |
| Already have an account?<br>About Ariba Networ                                                                                                    |                                                                                                    |            |
| Already have an account?<br>About Ariba Network<br>The Ariba Network is your<br>which Ariba solution your of<br>Respond more effic<br>Work more quickly<br>Strengthen your rel<br>Review pending sou<br>Apply your Compar | Log in<br>K<br>A<br>A<br>A<br>A<br>A<br>A<br>A<br>A<br>A                                                       | ardless of |

| If you click on:                                               | Ako kliknete na:                                                                              |
|----------------------------------------------------------------|-----------------------------------------------------------------------------------------------|
| A - <b>Sign up&gt;</b> - means you want to register /          | A – <b><registrirajte se=""></registrirajte></b> ( <b><sign up=""></sign></b> )- znači da se  |
| create an account in Ariba                                     | hoćete registrirati / otvoriti račun u Aribi                                                  |
| B - <b><log in=""></log></b> - means that you only want to log | B – <b><prijava></prijava></b> ( <b>&lt;</b> <i>Log in</i> <b>&gt;</b> ) - znači da se hoćete |

| into your existing Ariba account                               | samo prijaviti jer već imate otvoren/registriran                                           |
|----------------------------------------------------------------|--------------------------------------------------------------------------------------------|
|                                                                | račun u Aribi                                                                              |
| When option <b>A</b> - <b>Sign up&gt;</b> is selected then the | Kad se izbere opcija A - < <b>Registrirajte se</b> >                                       |
| following window opens in which the following                  | (<Sign un>) tada se otvori sliedeći prozor u                                               |
| mandatory data must be filled in:                              | ((Sign up>) tada se otvori sijedeci prozor u<br>kojem se moraju ispuniti sljedeći obavezni |
| mandatory data must be mied m.                                 | nodosi                                                                                     |
|                                                                |                                                                                            |
| Company information                                            | Informacije o tvrtki                                                                       |
| 1. Company name                                                | 1. Naziv poduzeća                                                                          |
| 2. Country / Region                                            | 2. Država/Regija                                                                           |
| 3. Address                                                     | 3. Adresa                                                                                  |
| 4. City                                                        | 4. Grad                                                                                    |
| 5. Postal code                                                 | 5. Poštanski broj                                                                          |
| Account information                                            | Informacije o korisničkom računu                                                           |
| 6. Name                                                        | 6. Ime (Ime, Prezime)                                                                      |
| 7. Email address                                               | 7. E-adresa (vaša e-adresa)                                                                |
| 8 Username                                                     | 8 Korisničko ime                                                                           |
| 9 Password                                                     | 9 Lozinka                                                                                  |
| 10 Repeat the password                                         | 10 Popovite lozinku                                                                        |
| 10. Repeat the password                                        | 10. I OHOVIE IOZIHKU<br>11. Dožaljita namudžba a ražtar                                    |
| 11. Email orders                                               | 11. Posaljile narudzbe e-postom                                                            |
| <u>Tell us more about your company</u>                         | Recite nam vise o svom poduzecu                                                            |
| 12. Product and service category (select a                     | 12. Kategorija proizvoda i usluga (izbereš                                                 |
| category via the <b><add></add></b> )                          | kategoriju prijeko dugmeta <b><dodaj></dodaj></b> ( <i><add></add></i> ))                  |
| ARIBA is using United Nations Standard                         | ARIBA koristi Standardni kodeks proizvoda i                                                |
| Products and Services Code® (UNSPSC®) for                      | usluga Ujedinjenih naroda (UNSPSC®) za                                                     |
| classification of products and services.                       | klasifikaciju proizvoda i usluga.                                                          |
|                                                                |                                                                                            |
| 13. Delivery or service location (select a category            | 13. Lokacija dostave ili usluge (izbereš kategoriju                                        |
| via the <b><add></add></b> or <b><browse></browse></b> button) | prijeko dugmeta <b><dodaj></dodaj></b> ( <i><add< i="">&gt;) ili</add<></i>                |
|                                                                | <pre>Pregledai&gt; (&lt; Rrowse&gt;))</pre>                                                |
|                                                                | (Drowser))                                                                                 |
| Accept the terms of use:                                       | Marata pribvatiti uviata uparaba:                                                          |
| 14 Terms of use                                                | 14 Uvieti uporebe                                                                          |
| 15 SAP Ariba Privacy Statement                                 | 14. Ovjeti uporabe                                                                         |
|                                                                | 15. SAP Arība izjava o privatnosti                                                         |
| I have read and agree to the Terms of Use 14                   | I have read and agree to the Terms of Use 14                                               |
| I have read and agree to the SAP Ariba Privacy Statement 15    | I have read and agree to the SAP Ariba Privacy Statement                                   |
|                                                                |                                                                                            |
| When all requested data is entered alight on                   | Na know kad sta unitali sva šta ja bila                                                    |
| when all requested data is entered, click on                   | Na kraju kad ste unijen sve sto je bilo                                                    |
| the button:                                                    | potrebno, kliknuti na dugme:                                                               |
| 16. <b>Create account and continue&gt;</b>                     | 16. <b>Stvori račun i nastavi</b> > ( <i>Create account</i>                                |
|                                                                | and continue>)                                                                             |
|                                                                |                                                                                            |
| Note: some data is not obligatory to fill in but can           | Napomena: podaci koji nisu obavezni za                                                     |
| <b>be</b> enter, is:                                           | popuniti a <b>preporučljivo</b> ih je unijeti su:                                          |
| - Use my email address as my username (if you                  | - Upotrijebi moju e-adresu kao korisničko ime                                              |
| want my username to be the same as your email                  | (ako želite da je korisničko ime isto kao adresa e-                                        |
| address)                                                       | pošte)                                                                                     |
| - Federal state                                                | - Savezna država                                                                           |
| - Language                                                     | - Jezik                                                                                    |
| - Tay ID                                                       | - Porezni ID                                                                               |
|                                                                |                                                                                            |
|                                                                |                                                                                            |
| - DELINS DUMDER                                                | I - BEOLDUNS                                                                               |

| reate account                                                                                                    |                                                                                                    |                                                    |                                                                          | Create account and continue                      | Cancel |
|----------------------------------------------------------------------------------------------------|----------------------------------------------------------------------------------------------------|----------------------------------------------------|--------------------------------------------------------------------------|--------------------------------------------------|--------|
| rst. create an SAP Ariba suppl                                                                                                    | ier account, then complete questionnaires required by P                                                                                                    | erutnina Pt                                        | ui Group -                                                               |                                                  |        |
| EST.                                                                                                    |                                                                                                    |                                                    |                                                                          |                                                  |        |
|                                                                                                    |                                                                                                    |                                                    |                                                                          |                                                  |        |
| Company information                                                                                                    |                                                                                                    |                                                    |                                                                          |                                                  |        |
|                                                                                                    |                                                                                                    | • /                                                | ndicates a requir                                                        | red field                                        |        |
| 1 Company Name:*                                                                                                    | Testni Dobavitelj                                                                                                    |                                                    |                                                                          |                                                  |        |
| 2 Country/Region:*                                                                                                    | Slovenia [SVN] 🗸                                                                                                    | If your con<br>office, entr                        | npany has more than<br>er the main office add                            | one<br>Iress.                                    |        |
| 3 Address:*                                                                                                    | Neznana ulica                                                                                                    | You can er<br>your shipp                           | iter more addresses<br>ing address, billing a                            | such as<br>ddress or                             |        |
|                                                                                                    | Line 2                                                                                                    | other addr<br>profile.                             | esses later in your co                                                   | impany                                           |        |
| 4 City:*                                                                                                    |                                                                                                    | ]                                                  |                                                                          |                                                  |        |
| 5 Postal Code:*                                                                                                    |                                                                                                    |                                                    |                                                                          |                                                  |        |
| State:                                                                                                    | Select V                                                                                                    |                                                    |                                                                          |                                                  |        |
| lear account informe                                                                                                    | tion                                                                                                    |                                                    |                                                                          |                                                  |        |
| international account intorma                                                                                                    | lion                                                                                                    |                                                    |                                                                          |                                                  |        |
|                                                                                                    |                                                                                                    | * /                                                | ndicates a requir                                                        | red field                                        |        |
| 6 Name:*                                                                                                    | Test TestTest                                                                                                    | 3,4,7                                              | and thracy stat                                                          | un nu nu                                         |        |
| 7 Email:*                                                                                                    | test @perutnina.eu                                                                                                    |                                                    |                                                                          |                                                  |        |
| 8  learnama·*                                                                                                    | Use my email as my username                                                                                                    | Must I                                             | e in email format(e.ş                                                    | I.                                               |        |
| 9                                                                                                    | Test @perutnina.eu                                                                                                    | john@<br>Passw                                     | newco.com) (i)<br>ords must contain a                                    | minimum                                          |        |
| Password.                                                                                                    | Enter Password                                                                                                    | and lo<br>digits,                                  | wer case letters, nun<br>and special characte                            | s upper<br>reric<br>rs. (i)                      |        |
| 10                                                                                                    | Repeat Password                                                                                                    | The la                                             | an under the state                                                       | da.                                              |        |
| Language:                                                                                                    | English V                                                                                                    | sends<br>This is                                   | you configurable not<br>different than your v                            | riba<br>ifications.<br>veb b                     |        |
| 11 Email orders to:*                                                                                                    | test @perutnina.eu                                                                                                    | Custo                                              | mers may send you t                                                      | heir                                             |        |
|                                                                                                    |                                                                                                    | send o                                             | rders to multiple cor<br>rganization, create a                           | tacts in                                         |        |
|                                                                                                    |                                                                                                    | distrib<br>addre                                   | ution list and enter th<br>is here. You can char                         | e email<br>nge this                              |        |
|                                                                                                    |                                                                                                    | anytin                                             | 10.                                                                      |                                                  |        |
| ell us more about yo                                                                                                    | ur business                                                                                                    |                                                    |                                                                          |                                                  |        |
| Product and Service*                                                                                                    | Enter Product and Service Categories                                                                                                    |                                                    | Add                                                                      | -or- Browse                                      |        |
| 12 Categories:                                                                                                    |                                                                                                    |                                                    |                                                                          | )                                                |        |
| Ship-to or Service Locations:*                                                                                                    | Enter Ship-to or Service Location                                                                                                    |                                                    | Add                                                                      | -or- Browse                                      |        |
| Tax ID:                                                                                                    | Optional                                                                                                    | Ente                                               | your Company Tax                                                         | ID number.                                       |        |
| Vat ID:                                                                                                    | Optional                                                                                                    | Ente<br>value adde                                 | r your company's five<br>d tax identification n                          | to twelve-digit<br>umber. Do not                 |        |
|                                                                                                    |                                                                                                    | enter dash                                         | 15.                                                                      |                                                  |        |
| DUNS Number:                                                                                                    | Optional                                                                                                    | Ente<br>Dun & Bra                                  | r the nine-digit numb<br>istreet. By default, D                          | er issued by<br>UNS number is                    |        |
|                                                                                                    |                                                                                                    | appended                                           | with "-T" in test acco                                                   | unt. (i)                                         |        |
| ba will make your company profile, wi                                                                                                    | hich includes the basic company information, available for new busines:<br>o anytime by editing the profile visibility settings on the Company Profile                                                                                                    | opportunities                                      | to other companies.                                                      | If you want to registration.                     |        |
| clicking the Create account and conti<br>tside the European Union, Russian Fe<br>sted (located in various data centers g                                   | deration or other jurisdiction where you are located to Ariba and the cor<br>globally), in accordance with the Ariba Privacy Statement, the Terms of I                                                                                                    | our data enten<br>nputer system<br>Jse, and appli  | ed into this system to<br>s on which the Ariba<br>cable law.             | be transferred<br>services are                   |        |
| u have the right to access and modify<br>. This consent shall be in effect from t                                                                          | your personal data from within the application, by contacting the Ariba<br>the moment it has been granted and may be revoked by prior written no<br>expressly confirm that any of your personal data entered or modified in<br>v restrict within the Russian federation.                                                                                                    | administrator<br>tice to Ariba. I<br>the system ha | vithin your organizati<br>f you are a Russian c<br>s previously been caj | on or Ariba,<br>fizen residing<br>ptured by your |        |
| hin the Russian Federation, You also<br>anization in a separate data repositor                                                                             | and the second second sec |                                                    |                                                                          |                                                  |        |
| hin the Russian Federation, You also<br>janization in a separate data repositor<br>I have read and agree to the Term                                       | s of Use 14                                                                                                    |                                                    |                                                                          |                                                  |        |
| hin the Russian Federation, You also -<br>(anization in a separate data repositor<br>I have read and agree to the Term<br>I have read and agree to the SAP | s of Use 14<br>Arlba Privacy Statement 15                                                                                                    |                                                    |                                                                          |                                                  |        |

| After clicking on <b><create account="" and<="" b=""></create></b> | Kada smo kliknuli na <b>&lt; Stvori račun i nastavi &gt;</b> |
|--------------------------------------------------------------------|--------------------------------------------------------------|
| continue> the system may warns us, if an                           | ( <create account="" and="" continue="">) tada nas</create>  |
| account of your company already exist in Ariba                     | sistem upozori i prikaže nam se prozor, na kojem             |
| and a window is displayed, where we have to                        | moramo kliknuti na: <b><pregledaj račune=""></pregledaj></b> |
| click on: <b><review accounts=""></review></b> :                   | (< <b>R</b> eview accounts>) :                               |

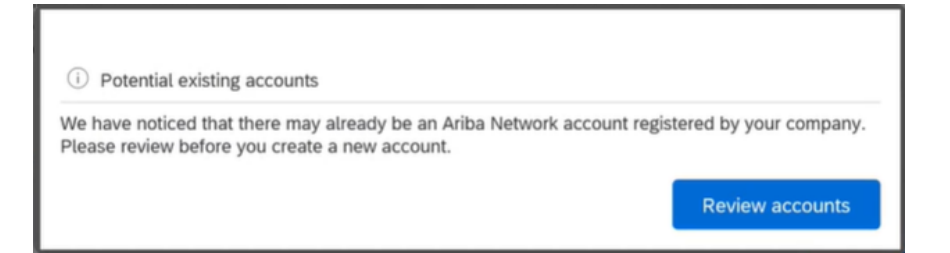

If any matches are found, a screen appears with a list of all possible already open suppliers (duplicates), which have the same / similar or name or part of the name, or e-mail address,... If everything is OK, then click on the link:

1. **<Continue account creation>** 

I tada nam se prikaže ekran na kojem su svi mogući već otvoreni dobavljači (duplicirani), koji imaju isti/sličan ili naziv ili dio naziva, ili eadresu e-pošte,... i slično

Ako je sve OK, onda se klikne na link-vezu: 1. **<Nastaviti sa stvaranjem računa>** 

(*Continue Account Creation*)

| Ariba Proposals and Questionnaires 👻                                                                                                    |                                                                                                    |                            |          |               |                                                | ¢       |
|----------------------------------------------------------------------------------------------------|----------------------------------------------------------------------------------------------------|----------------------------|----------|---------------|------------------------------------------------|---------|
| Review duplicate Account                                                                                                    |                                                                                                    |                            |          |               |                                                |         |
| We noticed that your company may already regist<br>• You can log in the account you are associated with<br>• Or, you can view the profile and contact the acc<br>• Or, if there is no match, you can Continue Account<br>• Or, you can Go back to previous page | er an Ariba Network account, please review the<br>vith<br>ount administrator from there<br>and Creation and we will progress your registration<br>1 | match results below, then: |          |               |                                                |         |
| Match Based On                                                                                                    |                                                                                                    |                            |          |               |                                                |         |
| COMPANY NAME                                                                                                    | E-MAIL ADDRESS                                                                                                    |                            | DUNS NO. | TAX ID        | ADORESS                                        |         |
| Testni Dobavitelj                                                                                                    | larisa korenjak () perutnina eu                                                                                                    |                            |          |               | Neznana ulica 0<br>Ptuj<br>Ptuj, Slovenia 2250 |         |
| 7 search results found                                                                                                    |                                                                                                    |                            |          |               |                                                |         |
| SUPPLIER NAME 0                                                                                                    | COUNTRY 0                                                                                                    | STATE 0                    | DUNS 0   | SUPPLIER ANID |                                                | ACTIONS |
| Perutnina Ptuj                                                                                                    | SVN                                                                                                    | Ptuj                       |          | AN01525634315 |                                                |         |
| Perutnina Ptuj d.o.o.                                                                                                    | SVN                                                                                                    |                            |          | AN01517247849 |                                                |         |
| Perutnina Ptuj d.o.o.                                                                                                    | SVN                                                                                                    | Ptuj                       |          | AN01547644078 |                                                |         |
| PERUTNINA PTUJ D.O.O.                                                                                                    | SVN                                                                                                    | Ptuj                       |          | AN01436167219 |                                                |         |
| Perutnina Ptuj, d.o.o.                                                                                                    | SVN                                                                                                    | Ptuj                       |          | AN01576877770 |                                                |         |
| Perutnina Austria GmbH                                                                                                    |                                                                                                    | Styria                     |          | AN01479298143 |                                                |         |
| Perutnina Ptuj Topiko                                                                                                    |                                                                                                    |                            |          | AN01419568934 |                                                |         |
| 4                                                                                                    |                                                                                                    |                            |          |               |                                                | Þ       |

| When <continue account="" creation=""> link is</continue> | Kada smo kliknuli na link-vezu <b><nastaviti b="" sa<=""></nastaviti></b> |
|-----------------------------------------------------------|---------------------------------------------------------------------------|
| clicked then:                                             | stvaranjem računa> ( <continue account<="" td=""></continue>              |
|                                                           | <i>Creation</i> >) tada :                                                 |
| 1. You receive <u>an email</u> from Ariba - a welcome     | 1. od Ariba sistema dobijemo <u>e-poštu</u> - pismo za                    |
| letter and confirmation for a successful                  | dobrodošlicu i uspješnu registraciju na Aribu                             |
| registration in Ariba                                     |                                                                           |
|                                                           |                                                                           |
| 2. While in ARIBA website a new window                    | 2. Dok na ekranu nam se otvori nov prozor za                              |
| opens on the screen for filling in the                    | ispunjavanje upitnika koji ste dobili od Perutnine.                       |
| questionnaire you received from Perutnina.                |                                                                           |

#### 1. email – welcome letter /e-pošta – pismo dobrodošlice:

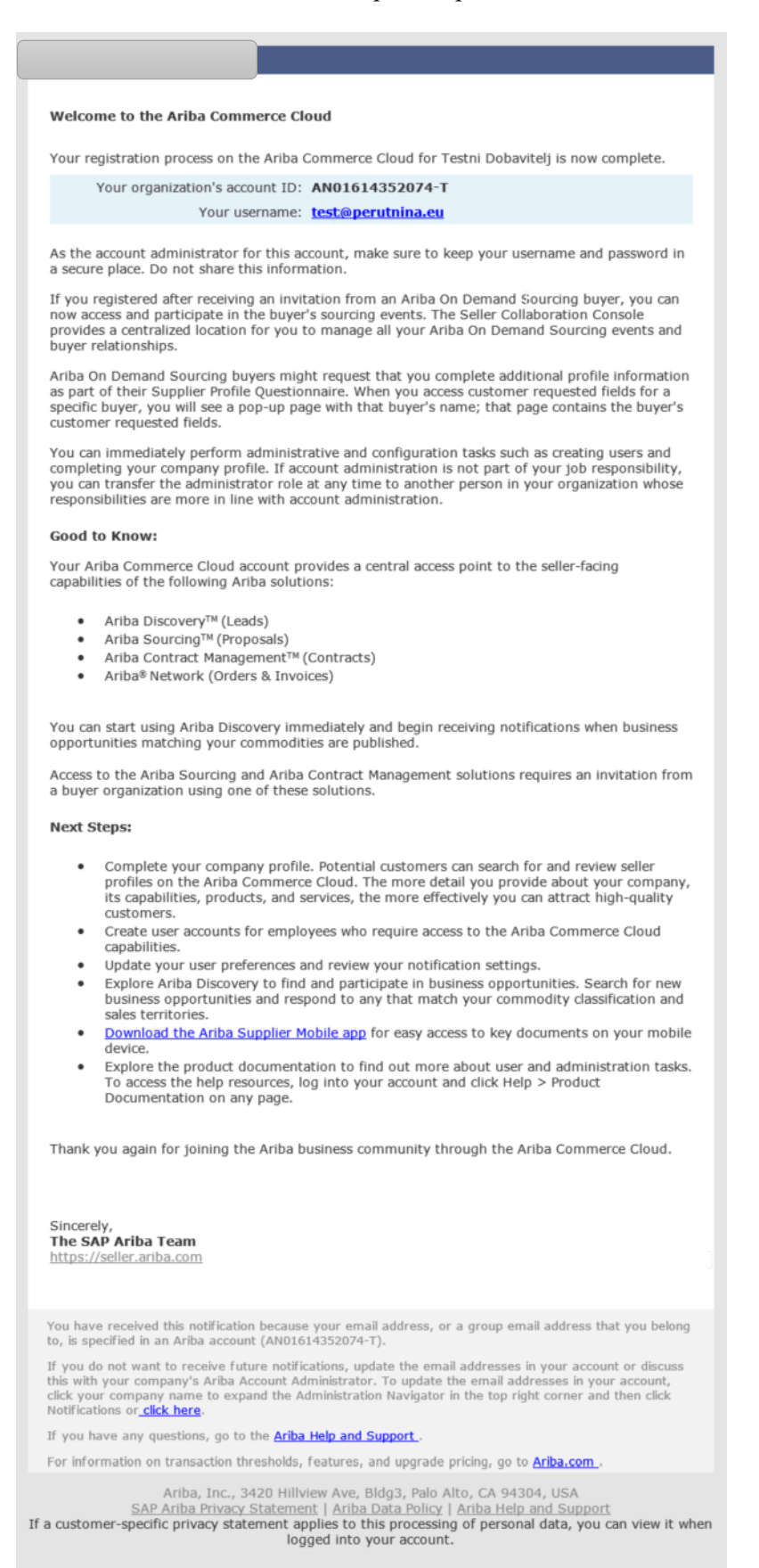

| ina Ptuj Group - | ItsT Debteerd Doc554839567 - PP_Supplier Registration Ouestionnaire                                                                                                    | Desktop File Sync<br>Time remain<br>13 day |
|------------------|----------------------------------------------------------------------------------------------------|--------------------------------------------|
|                  |                                                                                                    |                                            |
|                  | All Content                                                                                                    |                                            |
| У                | Name †                                                                                                    |                                            |
|                  | ▼ 1 General Company Information                                                                                                    |                                            |
| ents             | 1.2 Please select how the company is established                                                                                                    | * Unspecified V                            |
| ent              |                                                                                                    | *                                          |
| ral Company      | 1.3 Please provide full ownership structure of the company (names of legal entities and division, e.g. HQ)                                                                                                    |                                            |
|                  |                                                                                                    |                                            |
| ional Company    |                                                                                                    |                                            |
|                  | 1.4 Please provide full names of the utilimate shareholders/owners (Utilimate Beneficiary-                                                                                                    |                                            |
| ct Information   | 2.4 Fraction points has not to do summor and characterization of contracterization of the summor and contracterization of the summor and characterization of the summor and the summor and the summer and the summer and the summer |                                            |
| Information      | en Bin, ei en Alfrich eine eine eine eine eine auf der einen 17                                                                                                    |                                            |
|                  |                                                                                                    |                                            |
| formation        | 1.5 Discussion (do use with the same and comparison for any Company, Coloridation (Complexity)).                                                                                                    |                                            |
| of Conduct       | <ol> <li>Please provide us with the name and contact details for any Company Subsidiaries (if applicable)</li> </ol>                                                                                                    |                                            |
|                  |                                                                                                    | st                                         |
|                  | 1.6 Provide the number of employees in your company                                                                                                    | *                                          |
| liance           | 1.7 How much was the company turnaround last year?                                                                                                    | * EUR 📫                                    |
| rabon            | 1.8 What kind of commodities does your company supply?                                                                                                    | *(select a value) [select]                 |
| ors Integrity    | 1.9 Which countries of the Peruthina Pitui Group can you supply to (choose any, multiple or all countries)                                                                                                    | ★(select a value) [select]                 |
|                  | 1.10. Casi unu remolde involves to us via DDE2                                                                                                    | * Inconstitut V                            |
|                  |                                                                                                    |                                            |
|                  | ▼ 2 Additional Company Information                                                                                                    |                                            |
|                  | 2.1 Are you a current or former supplier to the Perutnina Ptuj or Mironivsky Hilboproduct (MHP) Group?                                                                                                    | Unspecified V                              |
|                  | 2.6 Attach a company presentation                                                                                                    | Attach a file 😴                            |
|                  | 2.7 In which year was your company founded?                                                                                                    | *                                          |
|                  | ▼ 3 Contact Information                                                                                                    |                                            |
|                  | ▼ 3.1 General Company Contact                                                                                                    |                                            |
|                  | 3.1.1 Main telephone number (only digits, no special characters and spaces allowed)                                                                                                    | •                                          |
|                  |                                                                                                    | ★Show More                                 |
|                  |                                                                                                    | Street: Neznana ulica                      |
|                  |                                                                                                    |                                            |
|                  |                                                                                                    | 10000 2.                                   |
|                  |                                                                                                    | Street 3:                                  |
|                  | 3.1.2 Main address                                                                                                    | District:                                  |
|                  |                                                                                                    |                                            |
|                  |                                                                                                    | Postal Code:<br>City:                      |
|                  |                                                                                                    | Country: (an union) of (i) (an union) of   |
|                  |                                                                                                    | Region: (Ho value) V                       |
|                  | 3.1.3 Internet homepage address                                                                                                    |                                            |
|                  | 3.1.4 E-mail address for Purchase Orders                                                                                                    | *                                          |
|                  | 3.3. Additional Provider Constant Information (0)                                                                                                    |                                            |
|                  | 4. Rank Information (mandatory) Add Rank Information (mandatory) (D)                                                                                                    |                                            |
|                  | San another (nerverory)     Pool of its monitory     Pool of its monitory (nerverory)                                                                                                    |                                            |
|                  |                                                                                                    |                                            |
|                  | 5.1 Tax number(s)                                                                                                    | Country: (no value)                        |
|                  |                                                                                                    |                                            |
|                  | 5.2 Please attach official supporting documentation that supports the tax information provided                                                                                                    | *Atlach a file *                           |
|                  | ▼ 6 Code of Conduct                                                                                                    |                                            |
|                  | 6.1 Review our Code of Conduct Document: 📓 References 🗸                                                                                                    |                                            |
|                  | 6.2 Do you agree with our Code of Conduct?                                                                                                    | Unspecified V                              |
|                  | ▼ 7 GDPR                                                                                                    |                                            |
|                  | 7.1 Please review attached GDPR 📓 References 🗸                                                                                                    |                                            |
|                  | 7.2 Please confirm that you took notice of the GDPR Requirements.                                                                                                    | * Unspecified V *                          |
|                  | ▼ 8 Compliance Declaration                                                                                                    |                                            |
|                  | 8.1 Review our Compliance Declaration 🛅 References 🗸                                                                                                    |                                            |
|                  | 8.2 Do you agree with our Compliance Declaration?                                                                                                    | * Unspecified V                            |
|                  |                                                                                                    |                                            |
|                  | <ul> <li>a removal megany substantiate</li> </ul>                                                                                                    | +Attach a file                             |
|                  |                                                                                                    |                                            |

## 2. Registration Questionnaire / Upitnik za registraciju

| The <b>Registration Questionnaire</b> must now fulfilled                                                             | Dobavljač sada mora popuniti <b>Upitnik za</b><br>registraciju                      |  |  |
|----------------------------------------------------------------------------------------------------|-------------------------------------------------------------------------------------|--|--|
| A - In the upper right corner there is a <b>deadline</b>                                                             | A - U gornjem desnom uglu je <b>vreme</b> za koje se                                |  |  |
| by which the questionnaire must be fulfilled in                                                                      | mora ispuniti upitnik i poslati Perutnini                                           |  |  |
| and submitted to Perutnina<br>B - In the upper left corner is a link that takes us<br>back to the home page in Ariba | B – U gornjem lijevom uglu je link-veza koja nas<br>vrati na početnu stranu u Aribi |  |  |
| The fields mandatory fields in the <b>Registration</b>                                                               | Polja koja dobavljač mora popuniti u <b>Upitniku</b>                                |  |  |
| <b>Questionnaire</b> are:                                                                                            | <b>za registraciju</b> su:                                                          |  |  |

| 1. * - a red asterisk is an indication that these are<br>mandatory fields that must be filled in to send<br>responses. Sometimes it is written in word<br>MANDATORY:<br>Add Bank Information [mandatory] [0]                                 | 1. * - <b>crvena zvjezdica</b> je oznaka da su to<br>obavezna polja koja moraju biti popunjena kako<br>bi poslali odgovore. Isto obavezna polja za<br>popuniti su ona koja u opisu imaju u zagradama<br>naznačeno da su obavezna (mandatory):<br>Add Bank Information (mandatory) <sup>(0)</sup>                                                                        |  |
|----------------------------------------------------------------------------------------------------|----------------------------------------------------------------------------------------------------|--|
| 2. When all the mandatory fields are filled in, then click on: <b><submit entire="" response=""></submit></b> and then we get the following on the screen <b><submit response="" this=""></submit></b> , where we click on: <b><ok></ok></b> | 2. Kad se popune sva obavezna polja tada se<br>klikne na : <b><pošalji b="" cijeli="" odgovor<=""> &gt; (<i><submit< i=""><br/><i>Entire Response</i>&gt;) i tada dobijemo slijedeće na<br/>ekranu <b>"Pošalji odgovor"</b> (<i><submit i="" this<=""><br/><i>response</i>&gt;), gdje kliknemo na: <b><ok< b="">&gt;</ok<></b></submit></i></submit<></i></pošalji></b> |  |
| <i>Note:</i> If all the data is not filled out and you would like to continue filling the data later you can also click on <i>Save Draft&gt;</i> , the data already entered will be saved!                                                   | <b>Napomena</b> : Dobavljač također može kliknuti na<br><b>Spremi skicu&gt;</b> ( <b>Save Draft</b> ), ako nije ispunio<br>sve podatke i želi sljedeći put nastaviti - na ovaj<br>način podaci će se spremiti!                                                                                                    |  |

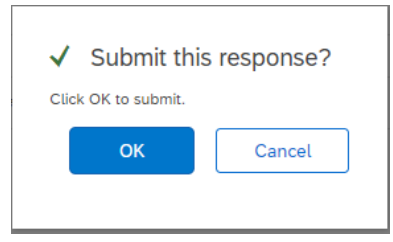

Then the following screen is displayed, which means that an email is automatically sent to PP Category manager and that the supplier has submitted the questionnaire, which Perutnina must approve: Tada dobijemo sljedeći izgled ekrana, što znači da je automatski poslana PP menadžeru nabave epošta da je dobavljač poslao/odao svoj odgovor, koji on mora odobriti (Perutnina):

| Ariba Sourcir                      | ng                                                                                                    | Company Settings   Test Test Test  Help Center |
|------------------------------------|----------------------------------------------------------------------------------------------------|------------------------------------------------|
| o back to Perutnina Ptuj Group     | - TEST Dashboard                                                                                                    | Desktop File Sync                              |
| Console                            |                                                                                                    |                                                |
| Event Messages<br>Event Details    | ✓ Your revised response has been submitted. Thank you for participating in the event.                                                                                                    |                                                |
| Response History<br>Response Team  | All Contrast                                                                                                    |                                                |
| <ul> <li>Event Contents</li> </ul> |                                                                                                    |                                                |
| All Content                        | Name T                                                                                                    |                                                |
| General Company                    | 1.1 Full company name                                                                                                    | Testni Dobavitelj                              |
| 1 Info                             | 1.2 Please select how the company is established                                                                                                    | Limited Liability Company (d.d.)               |
| 2 Additional Company               | 1.3 Please provide full ownership structure of the company (names of legal entities and division, e.g. HQ)                                                                                                    | ABCd                                           |
| 3 Contact Information              | 1.4. Prease provide full names of the ultimate shareholders/owners (Ultimate Beneficlary-<br>individual/individuals who owns or controls ultimately a legal entity through ownership, directly or indirectly, the whole package of shares or a number of shares or voting rights large enough to<br>ensure control ower that legal entity) | ABC                                            |
| Park Information                   | 1.5 Please provide us with the name and contact details for any Company Subsidiaries (if applicable)                                                                                                    | ABC                                            |
| 4 (ma                              | 1.6 Provide the number of employees in your company                                                                                                    | 200                                            |
| 5 Tax Information                  | 1.7 How much was the company turnaround last year?                                                                                                    | €100,000,000.00 EUR                            |
| 6 Code of Conduct                  | 1.8 What kind of commodifies does your company supply?                                                                                                    | Dedicated maintenance materials                |
| 7 GDPR                             | Compose Message                                                                                                    |                                                |
| 8 Compliance<br>Declaration        |                                                                                                    |                                                |
| 9 Vendors Integrity                |                                                                                                    |                                                |

| You also have the option to send a message to                                                                                                    | Dobavljač može da pošalje PP menadžeru nabave                                                                                                    |  |  |
|----------------------------------------------------------------------------------------------------|----------------------------------------------------------------------------------------------------|--|--|
| Category manager by:                                                                                                    | (Perutnini) poruku tako što:                                                                                                    |  |  |
| 1. Click the <compose message=""> button</compose>                                                                                                    | 1. klikne na dugme <b><napravi poruku=""></napravi></b>                                                                                                    |  |  |
|                                                                                                    | ( <compose message="">)</compose>                                                                                                    |  |  |
| 2. A new window opens where a message can be                                                                                                    | 2. otvori mu se novi prozor gdje napiše poruku                                                                                                    |  |  |
| written                                                                                                    |                                                                                                    |  |  |
| 3. Click the <b><send></send></b> button                                                                                                    | 3. klikne na dugme <b><pošalji></pošalji></b> ( <b>&lt;</b> <i>Send</i> <b>&gt;</b> )                                                                                                    |  |  |
| A. The supplier can update/correct some of the answers if they were not correct by clicking on: <b><revise response="">;</revise></b> then change the response-data; then click <b><submit entire="" response="">;</submit></b> then click <b><ok></ok></b> again. | A. Dobavljač može popraviti neke od odgovora<br>ako nisu bili dobri tako što klikne na:<br>< <b>Pregledajte odgovor</b> > (< <b>Revise Response</b> >);<br>onda promjeni odgovor-podatke; pa opet klikne<br>na < <b>Pošalji cijeli odgovor</b> > (< <b>Submit Entire</b><br><b>Response</b> >) -> < <b>OK</b> >. |  |  |
| NOTE: While the original questionnaire is in<br>the approval process, you <b>CANNOT</b> change<br>the data you entered in the questionnaire!                                                                                                    | NAPOMENA: Dok je dobavljačev prvobitni<br>upitnik u procesu odobrenja dobavljač NE<br>može mijenjati podatke koje je upisao u<br>upitniku!                                                                                                    |  |  |
| B. You can return to the main page by clicking on the link in the upper left corner: < <i>Go back to Perutnina Ptuj Group dashboard</i> >                                                                                                    | B. Dobavljač se može vratiti na glavnu stran tako<br>što u gornjem lijevom uglu klikne na link-vezu:<br><i><idi grupa="" na="" nadzornu="" perutnina="" ploču="" ptuj=""></idi></i><br>( <i><go back="" group<="" i="" perutnina="" ptuj="" to=""><br/><i>dashboard&gt;</i>)</go></i>                            |  |  |

| Go back to Perutnina Ptuj Group -<br>Console | TEST Databard                                                                                                    | Desktop File Sync                |
|----------------------------------------------|----------------------------------------------------------------------------------------------------|----------------------------------|
| Event Messages<br>Event Details              | You have submitted a response for this event. Thank you for participating.                                                                                                    |                                  |
| Response History<br>Response Team            |                                                                                                    |                                  |
| ▼ Event Contents                             | All Content                                                                                                    | <b></b> ×                        |
| All Content                                  | Name †                                                                                                    |                                  |
| 1 General Company                            | ▼ 1 General Company Information                                                                                                    |                                  |
| into                                         | 1.1 Full company name                                                                                                    | Testni Dobavitelj                |
| 2 Additional Company                         | 1.2 Please select how the company is established                                                                                                    | Limited Liability Company (d.d.) |
|                                              | 1.3 Please provide full ownership structure of the company (names of legal entities and division, e.g. HQ)                                                                                                    | ABCd                             |
| 3 Contact Information                        | 1.4. Please provide full names of the ultimate shareholders/owners (Ultimate Beneficiary-<br>individual/individuals who owns or controls. ultimately a legal entity through ownership, directly or indirectly, the whole package of shares or a number of shares or<br>voting rights large enough to ensure control over that legal entity. | ABC                              |
| 4 (ma                                        | 1.5 Please provide us with the name and contact details for any Company Subsidiaries (if applicable)                                                                                                    | ABC                              |
| 5 Tax Information                            | 1.6 Provide the number of employees in your company                                                                                                    | 200                              |
| 6 Code of Conduct                            | 1.7 How much was the company turnaround last year?                                                                                                    | €100,000,000.00 EUR              |
|                                              | 1.8 What kind of commodities does your company supply?                                                                                                    | Dedicated maintenance materials  |
|                                              | C ob lok to Perunina Puij Group - TEST     Desktop File                                                                                                    | e Sync                           |
|                                              | Compose New Message                                                                                                    | ancel                            |
|                                              | From: Testni Dobavitelj (Test TestTest)                                                                                                    |                                  |
|                                              | To: Project Team                                                                                                    |                                  |
|                                              | Subject: Doc554839567 - PP Supplier Registration Ouestionnaire                                                                                                    | 4                                |
|                                              | Attachments: Attach a file                                                                                                    |                                  |
|                                              | 🕐 B / Y 🗄 🗄 1(0 pt) 🐨 - 🐨 A 🏂 🖉                                                                                                    |                                  |
|                                              | Massagad                                                                                                    |                                  |
|                                              |                                                                                                    |                                  |
|                                              |                                                                                                    |                                  |
|                                              |                                                                                                    |                                  |
|                                              |                                                                                                    |                                  |
|                                              |                                                                                                    |                                  |
|                                              |                                                                                                    |                                  |
|                                              |                                                                                                    |                                  |
|                                              |                                                                                                    |                                  |
|                                              |                                                                                                    |                                  |
|                                              |                                                                                                    |                                  |
|                                              |                                                                                                    |                                  |
|                                              | Send                                                                                                    | ancel                            |
|                                              | Test TestTest (lest-test, larisa-korenjak@perutnina.eu) last visited 22 Dec 2020 12:45:47 AM Testni Dobavitelj AN01614352074-T<br>D 1006-2010 Adha Ion, All dette recoverd                                                                                                    |                                  |
|                                              | w annuman reader statement Security Disclosure SAP Ariba Privacy Statement Security Disclosure                                                                                                    | Terms of Use                     |

| There is also an option to fill in the registration                | Dobavljač može da ispuni upitnik zahtjeva za                                |  |  |
|--------------------------------------------------------------------|-----------------------------------------------------------------------------|--|--|
| questionnaire form via Excel, by:                                  | registraciju i preko excel-a, tako što:                                     |  |  |
| Open the Registration Questionnaire, then:                         | Prvo otvori Upitnik za registraciju zatim                                   |  |  |
| 1. Click the <b><excel import=""></excel></b> button               | 1. Klikne na dugme <b>«Uvezi Excel»</b> ( <i>«Excel</i>                     |  |  |
|                                                                    | Import>)                                                                    |  |  |
| 2. Click the <b><download content=""></download></b> button        | 2. Klikne na dugme <b><preuzmi sadržaj=""></preuzmi></b>                    |  |  |
|                                                                    | ( <download content)<="" td=""></download>                                  |  |  |
| 3. Click the <b><done></done></b> button                           | 3. Klikne na dugme <b><gotovo></gotovo></b> ( <b>&lt;</b> <i>Done&gt;</i> ) |  |  |
| 4. Open the Excel document and save it to your                     | 4. Otvori Excel dokument, sačuvaj ga lokalno na                             |  |  |
| computer                                                           | računaru                                                                    |  |  |
| 5. Open in Excel, fill in the data and save again                  | 5. Otvori ga i ispuni podatke i opet sačuvaj                                |  |  |
| 6. Click the <b><excel import=""></excel></b> button same as in    | 1 6. Klikne na dugme <uvezi excel=""> (<excel< td=""></excel<></uvezi>      |  |  |
| step 1.                                                            | <i>Import&gt;</i> ) iz koraka 1.                                            |  |  |
| 7. Click the <b><select file=""></select></b> button now           | 7. Klikni sada na dugme <b><izberite datoteko=""></izberite></b>            |  |  |
|                                                                    | ( <select file="">)</select>                                                |  |  |
| 8. Click the <b><done></done></b> button                           | 8. Klikne na dugme <b><gotovo></gotovo></b> ( <b>&lt;</b> <i>Done&gt;</i> ) |  |  |
| 9. Click the <b><submit entire="" response=""></submit></b> button | 9. Klikni na dugme <b><predati cijeli="" odgovor=""></predati></b>          |  |  |
|                                                                    | ( <submit entire="" response="">)</submit>                                  |  |  |
| 10. Click the <b><ok></ok></b> button                              | 10. Klikni na dugme <b><ok></ok></b>                                        |  |  |

| Ariha Sourcino 🗰 Company Setings 🕶 Test TestTest 🕶 Help Center                               |                                                                                                    |                 |                                       |                           |
|----------------------------------------------------------------------------------------------|----------------------------------------------------------------------------------------------------|-----------------|---------------------------------------|---------------------------|
| < Go back to Perutnina Ptuj Group                                                            | - TEST Dashboard                                                                                                    |                 |                                       | Desktop File Sync         |
| Console                                                                                      |                                                                                                    |                 |                                       |                           |
| Event Messages<br>Event Details                                                              | All Content                                                                                                    |                 |                                       | =                         |
| Response History<br>Response Team                                                            | Name †                                                                                                    |                 |                                       |                           |
|                                                                                              | ▼ 1 General Company Information                                                                                                    |                 | *                                     |                           |
| Event Contents                                                                               | 1.1 Full company name                                                                                                    |                 | Testni Dobavitelj                     |                           |
| All Content                                                                                  | 1.2 Please select how the company is established                                                                                                    |                 | * Limited Liability Company (d.d.) V  |                           |
| 1 General Company<br>Info                                                                    |                                                                                                    |                 | ABCd                                  |                           |
| 2 Additional Company                                                                         | <ol> <li>Please provide full ownership structure of the company (names of legal entries and division, e.g. HQ)</li> </ol>                                                                                                    |                 |                                       | <b>*</b>                  |
| 3 Contact Information                                                                        |                                                                                                    |                 | * ABC                                 |                           |
| 4 Bank Information<br>(ma                                                                    | 2.4 "heads provide tuit names or the utsthate sharehooderslowites (utsthate elemically-<br>individual individuals who was no corrots utilimitativa) a legia left through on-ensity, directly or indirectly, the w<br>shares or a number of shares or voting rights large enough to ensure control over that legal entity)                                                                                                    | hole package of |                                       |                           |
| 5 Tax Information                                                                            |                                                                                                    |                 |                                       |                           |
| 6 Code of Conduct                                                                            | (*) indicates a required field                                                                                                    | •               |                                       |                           |
| 7 GDPR                                                                                       | Submit Entire Response Reload Last Bid Save draft Compose                                                                                                    | Message         |                                       |                           |
| 8 Compliance<br>Declaration                                                                  | <b>企</b>                                                                                                    |                 | Import bidding information from Excel |                           |
| 9 Vendors Integrity<br>Qu                                                                    |                                                                                                    |                 |                                       |                           |
| Test TestTest (test-test.larisa.ko<br>© 19982019 Ariha Ine Ali rioha r                       | enjaktijevendenina.evaj last visiteli 22 Dec 2020 1:14:43 AM. Testini Dobavitelj AM01614352074-T<br>evenceet                                                                                                    |                 |                                       |                           |
|                                                                                              |                                                                                                    | C               |                                       |                           |
| Ariba Sou < Go back to Perutnina Ptul                                                        | rcing<br>Group - TEST Desktop f                                                                                                    | ile             |                                       |                           |
| Dashboard Import Response                                                                    | sync sync                                                                                                    | Done            |                                       |                           |
| This page allows you to                                                                      | export and import event content and submit bids. It is not intended to add attachments. To add attachments, return to the p                                                                                                    | revious         |                                       |                           |
| page and click the link                                                                      | to browse for an attachment.                                                                                                    |                 |                                       |                           |
| Step 1. Click "Download<br>Skip this step if y                                               | I Content" to download and review your event in an Excel Spreadsheet.<br>you wish to import a previously downloaded file. If you want to start over, click "Download Original Excel Bid Sheets".                                                                                                    |                 |                                       |                           |
| 2 Download Co<br>Step 2. Declare your into                                                   | ntent Download Attachments                                                                                                    |                 |                                       |                           |
| Step 3. Locate the saved                                                                     | 4 Excel file on your computer using the Browse button.                                                                                                    |                 |                                       |                           |
| Or drop file here                                                                            |                                                                                                    |                 |                                       |                           |
| Note: Values in t                                                                            | Import the contents or the Excet file to your event.<br>The Excel file will overwrite and delete any values you may have entered in your saved response.                                                                                                    | 8,              |                                       |                           |
|                                                                                              |                                                                                                    | Done            |                                       |                           |
| Test TestTest (test-test<br>© 1996–2019 Ariba, Inc. Al                                       | .larisa.korenjak@perutnina.eu) last visited 22 Dec 2020 1:14-43 AM Testni Dobavlieij AN01514352074-T<br>Il réghts reserved. SAP Arba Privacy Statement Security Disclosure                                                                                                    | Terms of Use    |                                       |                           |
|                                                                                              |                                                                                                    | Ð               |                                       |                           |
|                                                                                              |                                                                                                    |                 |                                       |                           |
|                                                                                              |                                                                                                    |                 |                                       |                           |
| •                                                                                            |                                                                                                    | Þ               |                                       |                           |
| DD Supplier F                                                                                |                                                                                                    | ise X           |                                       |                           |
| Can re_supplier                                                                              |                                                                                                    |                 |                                       |                           |
|                                                                                              |                                                                                                    |                 |                                       |                           |
|                                                                                              |                                                                                                    |                 |                                       |                           |
| After the "                                                                                  | PP Supplier registration questionnaire"                                                                                                    | Kada s          | e prijava "PP regis                   | tracijski upitnik" preda, |
| is submitted then PP Legal team and the PP tada pravni tim PP-a i tim za uskladenost s PP-om |                                                                                                    |                 |                                       |                           |
| Compliance team needs to review all the answers mora pregledati sve odgovore                 |                                                                                                    |                 |                                       |                           |
| Compliance team needs to review an the answers. I mora pregletian sve ougovore.              |                                                                                                    |                 |                                       |                           |
| IC                                                                                           | deter section and section and | 01              |                                       |                           |
| II some                                                                                      | data will be missing or we need                                                                                                    | Obavij          | esul cemo vas                         | putem e-poste ako         |
| additional                                                                                   | information, you will be notified via                                                                                                    | nedosta         | iju neki podaci                       | ili su nam potrebne       |
| email.                                                                                       |                                                                                                    | dodatn          | e informacije.                        |                           |
|                                                                                              |                                                                                                    |                 |                                       |                           |
| You will b                                                                                   | be notified via e-mail, when he is fully                                                                                                    | Dobav           | jač će biti obavije                   | šten putem e-pošte kada   |
| approved                                                                                     | and registered in Perutnina-Ariba                                                                                                    | bude 11         | potpunosti odobr                      | en i registriran u mreži  |
| network.                                                                                     | 0                                                                                                    | Perutni         | na-Ariba.                             | 6                         |